# How to run the revenue and expense transactions report

The combination of these two reports replaces the revenue and expense tab on the DAT report If you are looking for all the transactions hitting your budget, use TU\_BC\_DAT\_Rev\_Expense If you want to see detailed invoice and Expense information, use TU\_BC\_DAT\_Invoice\_Expense\_List

Navigate to Tools, and select the tile for Reports and Analytics

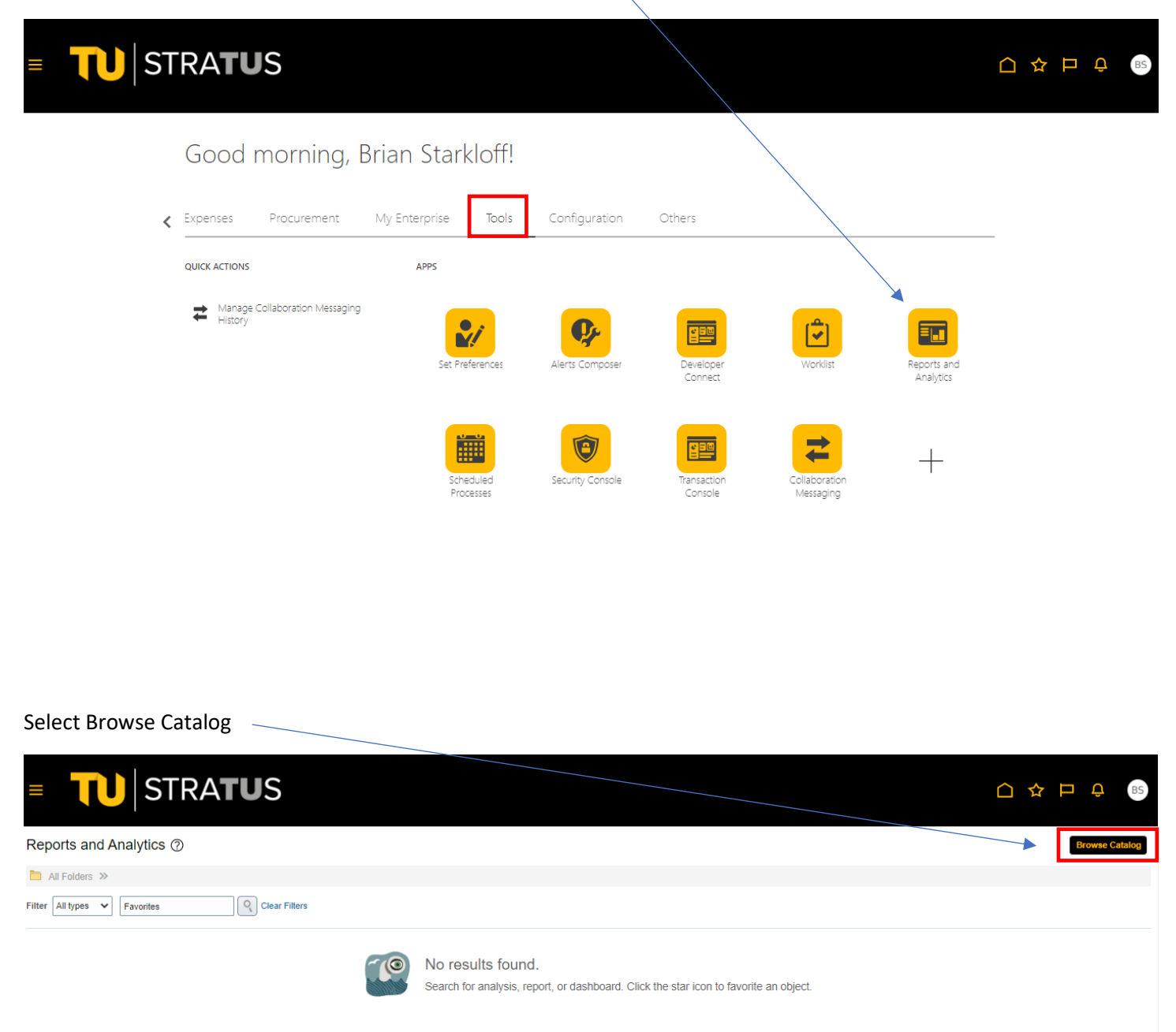

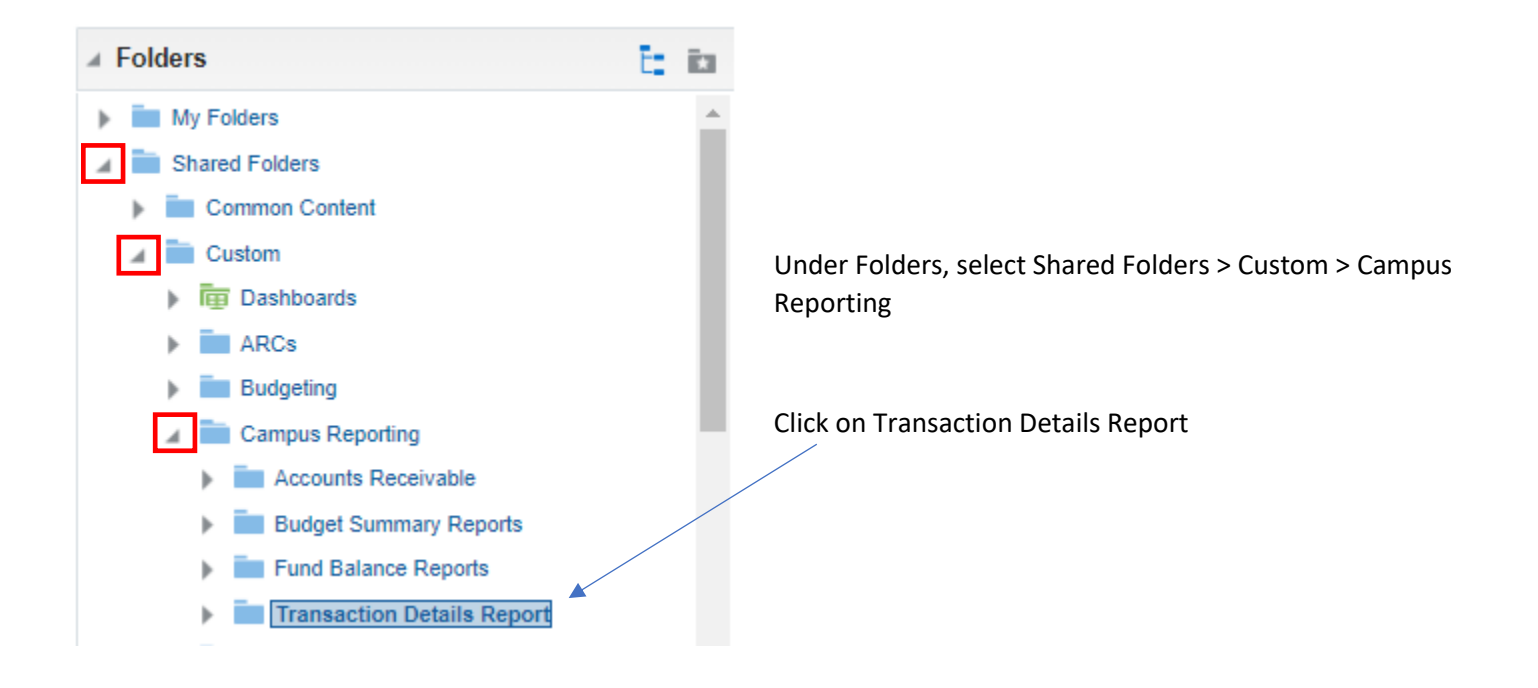

#### Select Open on the report TU\_BC\_DAT\_Rev\_Expense

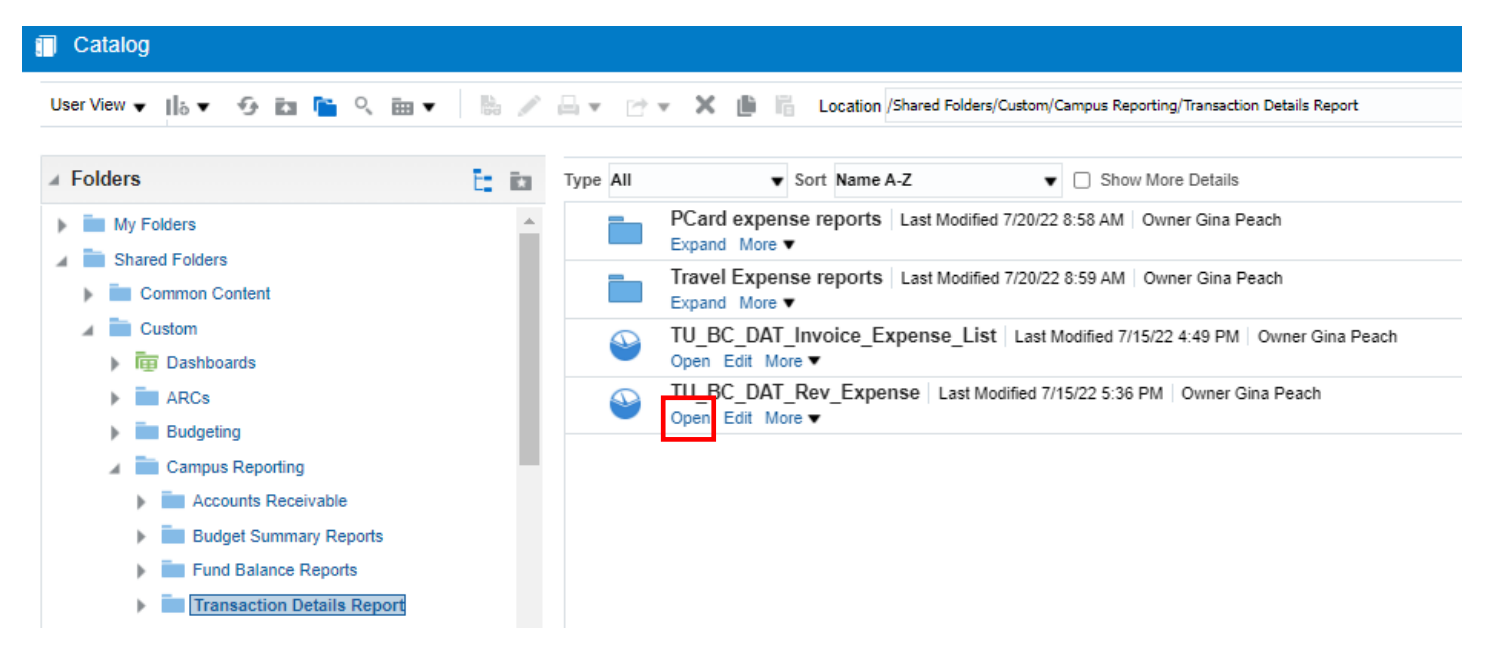

Follow the prompts;

The default date range is set for the current fiscal year. It can be changed to another date.

Type in your cost center. If you want to run multiple cost centers, use a semi-colon (;) to separate them.

The other boxes are optional.

Click OK.

# TU\_BC\_DAT\_Rev\_Expense

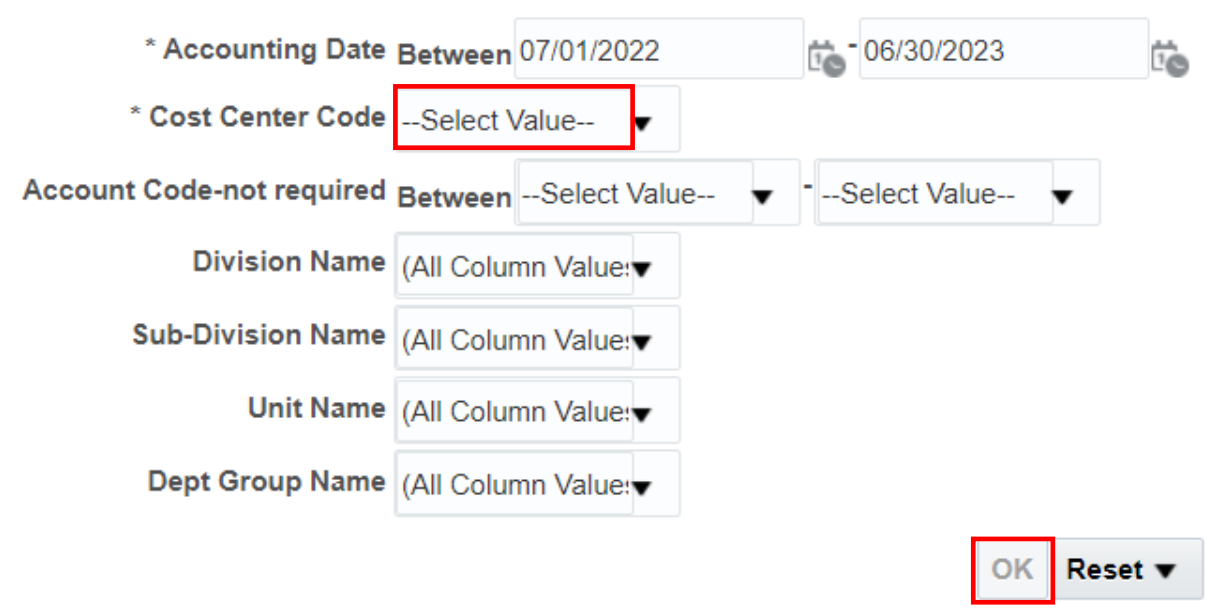

Edit - Refresh - Copy

## The report will populate:

## Home Catalog Favorites • Dashboards • Create • Open • 🧕

TU\_BC\_DAT\_Rev\_Expense

 TU\_BC\_DAT\_Rev\_Expense

| Ledger<br>Name | Accounting<br>Year | Accounting<br>Period<br>Number | Accounting<br>Period<br>Name | Accounting<br>Date | Balancing<br>Segment<br>Code | Cost<br>Center<br>Code | Cost<br>Center<br>Description             | Account<br>Code | Account<br>Description                 | Initiative<br>Segment<br>Value | Objective<br>Segment<br>Value | Journal<br>Total<br>Entered<br>Debit | Journal<br>Total<br>Entered<br>Credit | Journal<br>Name                     | Journal<br>Line<br>Number | Accounting<br>Sequence<br>Number | Journal Line<br>Description      | Journal_Line_Ref1 | Journal_Line_Ref2 | Journal |
|----------------|--------------------|--------------------------------|------------------------------|--------------------|------------------------------|------------------------|-------------------------------------------|-----------------|----------------------------------------|--------------------------------|-------------------------------|--------------------------------------|---------------------------------------|-------------------------------------|---------------------------|----------------------------------|----------------------------------|-------------------|-------------------|---------|
| TOWSON<br>US   | 2023               | 1.0                            | Jul-22                       | 7/31/2022          | 1020                         | 20830                  | Financial<br>Systems<br>and<br>Technology | 608224          | Services-<br>Other Non<br>Auxiliary    | 00000                          | 000                           | 2.00                                 |                                       | Jul-22<br>Purchase<br>Invoices      | 15.0                      | 100000220                        | Journal Import<br>Created        |                   |                   |         |
| TOWSON<br>US   | 2023               | 1.0                            | Jul-22                       | 7/31/2022          | 1020                         | 20830                  | Financial<br>Systems<br>and<br>Technology | 608224          | Services-<br>Other Non<br>Auxiliary    | 00000                          | 000                           |                                      | 2.00                                  | Jul-22<br>Purchase<br>Invoices      | 16.0                      | 100000220                        | Journal Import<br>Created        |                   |                   |         |
| TOWSON<br>US   | 2023               | 1.0                            | Jul-22                       | 7/31/2022          | 1020                         | 20830                  | Financial<br>Systems<br>and<br>Technology | 608224          | Services-<br>Other Non<br>Auxiliary    | 00000                          | 000                           | 16.00                                |                                       | Jul-22<br>Purchase<br>Invoices      | 16.0                      | 100000243                        | Journal Import<br>Created        |                   |                   |         |
| TOWSON<br>US   | 2023               | 1.0                            | Jul-22                       | 7/31/2022          | 1020                         | 20830                  | Financial<br>Systems<br>and<br>Technology | 608224          | Services-<br>Other Non<br>Auxiliary    | 00000                          | 000                           |                                      | 16.00                                 | Jul-22<br>Purchase<br>Invoices      | 17.0                      | 100000243                        | Journal Import<br>Created        |                   |                   |         |
| TOWSON<br>US   | 2023               | 1.0                            | Jul-22                       | 7/31/2022          | 1020                         | 20830                  | Financial<br>Systems<br>and<br>Technology | 609109          | Food-<br>Purchased<br>(not<br>catered) | 00000                          | 000                           | 34.18                                |                                       | Jul-22<br>Purchase<br>Invoices      | 33.0                      | 100000220                        | Journal Import<br>Created        |                   |                   |         |
| TOWSON<br>US   | 2023               | 1.0                            | Jul-22                       | 7/10/2022          | 1020                         | 20830                  | Financial<br>Systems<br>and<br>Technology | 609109          | Food-<br>Purchased<br>(not<br>catered) | 00000                          | 000                           |                                      | 34.18                                 | AL-<br>CREDIT<br>EXP-<br>ONL<br>ONL | 2.0                       | 100000209                        | EXP000035354808-<br>Tracey Davis | To 15860-608166   |                   |         |

At the bottom left of the page you have the option to Export. If you want to export to Excel, select Export, Formatted, Excel.

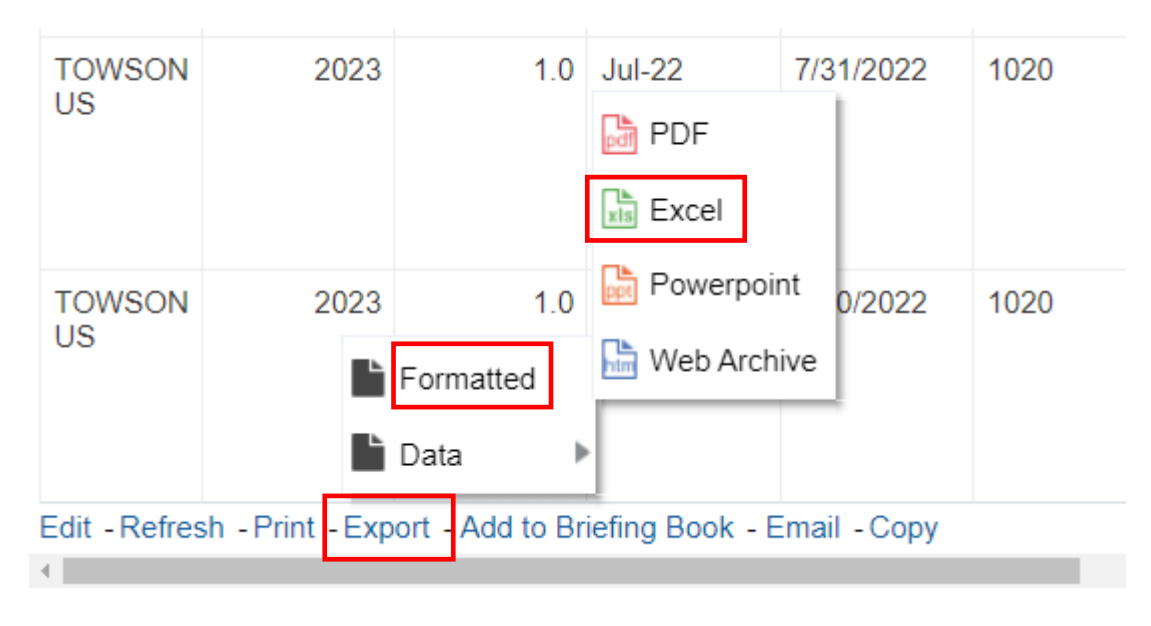

# To drill down into a journal, click on the blue journal name

| on | Account<br>Code | Account<br>Description              | Initiative<br>Segment<br>Value | Objective<br>Segment<br>Value | Journal<br>Total<br>Entered<br>Debit | Journal<br>Total<br>Entered<br>Credit | Journal<br>Name                | Journal<br>Line<br>Number | Accounting<br>Sequence<br>Number | Journal Line<br>Description | Journal_Line_Ref |
|----|-----------------|-------------------------------------|--------------------------------|-------------------------------|--------------------------------------|---------------------------------------|--------------------------------|---------------------------|----------------------------------|-----------------------------|------------------|
| IJ | 608224          | Services-<br>Other Non<br>Auxiliary | 00000                          | 000                           | 2.00                                 |                                       | Jul-22<br>Purchase<br>Invoices | 15.0                      | 1000000220                       | Journal Import<br>Created   |                  |
| IJ | 608224          | Services-<br>Other Non<br>Auxiliary | 00000                          | 000                           |                                      | 2.00                                  | Jul-22<br>Purchase<br>Invoices | 16.0                      | 1000000220                       | Journal Import<br>Created   |                  |
| IJ | 608224          | Services-<br>Other Non<br>Auxiliary | 00000                          | 000                           | 16.00                                |                                       | Jul-22<br>Purchase<br>Invoices | 16.0                      | 100000243                        | Journal Import<br>Created   |                  |
| IJ | 608224          | Services-<br>Other Non<br>Auxiliary | 00000                          | 000                           |                                      | 16.00                                 | Jul-22<br>Purchase<br>Invoices | 17.0                      | 100000243                        | Journal Import<br>Created   |                  |

Here you can view additional journal information, attachments, and journal lines.

|                                    | IUS                                 |                          |                               |                             |
|------------------------------------|-------------------------------------|--------------------------|-------------------------------|-----------------------------|
| Data Access Set: TOWSON US         |                                     |                          |                               |                             |
| Edit Journal ⑦                     |                                     |                          | Save ▼ Post ▼ <u>C</u> ancel  | Balances 🕥                  |
|                                    |                                     |                          |                               | PTD <b>v</b> Total <b>v</b> |
| Journal Batch: Payables A 11365740 | 000001 1136577 Y ⑦ Show More        |                          | Batch Actions 👻               |                             |
| Journal Batch                      | Payables A 1136574000001 1136577 Y  |                          |                               | No lines selected.          |
| Description                        | Journal Import Payables<br>1136577: | Source                   | Payables                      |                             |
| Balance Type                       | Actual                              | Approval Status          | Not required                  |                             |
| * Accounting Period                | .lul-22                             | Funds Status             | Reserved in subledger         |                             |
| , toooanang i onoa                 | -                                   | Batch Status             | Posted                        |                             |
| Attachments                        | None 🛨                              | Completion Status        | Complete                      |                             |
| Journal ⑦ Show More                |                                     | Jul-22 Purchase Invoices | ✓ ↓ ↓ + × ↓ Journal Actions ▼ |                             |
| Journal                            | Jul-22 Purchase Invoices            | Currency                 | USD US Dollar                 |                             |
| Description                        | Journal Import 1136577:             | Conversion Date          | 7/31/22                       |                             |
| * Ledger                           | TOWSON US                           | Conversion Rate Type     | User                          |                             |
| Accounting Date                    | 7/31/22                             | Conversion Rate          | 1                             |                             |
| * Category                         | Purchase Invoices                   | Inverse Conversion Rate  | 1                             |                             |
|                                    |                                     |                          |                               |                             |

▶ Journal Lines ⑦

## If you want to drill into the journal line, click on the amount

#### ▲ Journal Lines ⑦

| Actions <b>v</b> View <b>v</b> | Format 🔻 🚽 | - 8 | 囲 | Ę | Detach | 📣 Wrap |
|--------------------------------|------------|-----|---|---|--------|--------|
|--------------------------------|------------|-----|---|---|--------|--------|

|   | Line        | * Account                            | Entered (L              | JSD)       | Deparintion     |                 |                 | Line Descriptive | Flexfield Val |
|---|-------------|--------------------------------------|-------------------------|------------|-----------------|-----------------|-----------------|------------------|---------------|
|   | Line        | Account                              | Debit                   | Credit     | Description     | Journal_Line_Re | Journal_Line_Re | Journal_Line_Re  | Journal_Lin   |
| • | 13          | 4500-45340-613210-340GY-000-000000-C | 1,529.55                |            | Journal Import  |                 |                 |                  |               |
| • | 14          | 4220-43270-604005-00000-000-000000-0 | 141.26                  |            | Journal Import  |                 |                 |                  |               |
| • | 15          | 4500-45640-604015-00000-000-000000-0 | 374.92                  |            | Journal Import  |                 |                 |                  |               |
| • | 16          | 1020-20830-608224-00000-000-000000-0 | 16.00                   | •          | Journal Import  |                 |                 |                  |               |
| • | 17          | 1020-20830-608224-00000-000-000000-0 |                         | 16.00      | Journal Import  |                 |                 |                  |               |
| • | 18          | 1020-00000-201010-00000-000-000000-0 | 16.00                   |            | Journal Import  |                 |                 |                  |               |
| • | 19          | 1020-00000-201010-00000-000-000000-0 |                         | 4,451.68   | Journal Import  |                 |                 |                  |               |
| • | 20          | 1020-21450-610135-00000-000-000000-0 | 4,435.68                |            | Journal Import  |                 |                 |                  |               |
| • | 21          | 1005-13060-609118-00000-000-000000-0 | 28.98                   |            | Journal Import  |                 |                 |                  |               |
| ÷ | 22<br>Total | 1090-0000-201010-0000-000-000-0      | 10 018 27<br>264,588.85 | 264,588.85 | .lournal Import |                 |                 |                  |               |

Here you can view the subledger details. To view the transaction, highlight the line by in blue by clicking on it and then click View Transaction.

| Data A | ccess Set: TO           | WSON US                                          |                             |                          |        |                                |                                                                                                    |                   |
|--------|-------------------------|--------------------------------------------------|-----------------------------|--------------------------|--------|--------------------------------|----------------------------------------------------------------------------------------------------|-------------------|
| Sub    | ledger Jo               | ournal Lines                                     |                             |                          |        |                                |                                                                                                    | D <u>o</u> ne     |
| Vie    | Le<br>Journal So<br>w ▼ | dger TOWSON US uurce Payables View Journal Entry | )<br>Detach                 |                          |        | Account<br>Account Description | 1020-20830-608224-00000-000-000000-0000<br>State-Support-Admin & Finance-Financial Systems and Technology-S<br>Auxiliary-Default Initiative-UO Default-Future-Default Interfund | ervices-Other Non |
|        | Accounting<br>Date      | Transaction Number                               | Accounting Class            | Accounted (USD)<br>Debit | Credit | Event Type                     | Line Description                                                                                                    | Attachments       |
|        | 7/6/22                  | Smoke Test Rec'ing                               | Item expense                |                          | 10.00  | Invoice Validated              | Smoke test requisition                                                                                                    | None              |
|        | 7/6/22                  | Smoke Test Recv'ing                              | Item expense                |                          | 6.00   | Invoice Cancelled              | Smoke test requisition                                                                                                    | None              |
| • 1    | 000 0000                | 0 608224 00000 000                               | 00000 0000 Transaction Info | rmation                  |        |                                |                                                                                                    | View Transaction  |

1020-20830-608224-00000-000-0000000-0000: Transaction Information

## You will be able to see the invoice information as well as a picture of the invoice if there is one attached.

| Data Access Set: TOWSON US     |                            |              |           |              |          |         | $\overline{\ }$ |          |              |          |               |                |                   |
|--------------------------------|----------------------------|--------------|-----------|--------------|----------|---------|-----------------|----------|--------------|----------|---------------|----------------|-------------------|
| Invoice: Smoke Test Rec'ing    |                            |              |           |              |          |         |                 |          |              |          |               |                | Done              |
| Business Unit Towson Univ      | rersity                    |              | Invo      | oice Amount  | 0.00 USD |         |                 |          |              |          |               |                |                   |
| Legal Entity Name Towson Univ  | resity                     |              |           |              |          |         |                 |          |              | Invoi    | ce Type Star  | ndard          |                   |
| Supplier or Party Colossal Cor | ntractors Inc              |              | Unp       | paid Amount  | 0.00 USD |         |                 |          | Inte         | rcompany | invoice No    |                |                   |
| Supplier Site 7000             |                            |              | Payme     | ent Currency | USD      |         |                 |          |              | Doe      | cription      |                |                   |
| Address 74601 Sandy            | / Spring, Burtonsville, MD |              | Tax Con   | ntrol Amount |          |         |                 |          |              | Des      | cripuon       |                |                   |
| Invoice Date 7/6/22            | gomery                     |              | Conversio | on Rate Type |          |         |                 |          | $\backslash$ | Funds    | s Status 📀 R  | eserved        |                   |
|                                |                            |              | Conv      | version Rate |          |         |                 |          |              | Atta     | chment Non    | e              |                   |
|                                |                            |              | Conv      | version Date |          |         |                 |          |              |          |               |                |                   |
| Lines Payments                 |                            |              |           |              |          |         |                 |          |              |          |               |                |                   |
| Items                          | View Results               | Detach       |           |              |          |         |                 |          |              |          |               |                |                   |
| Line Amount Description        | Budgeta                    | ry Control   | Quantity  | Unit Price   | UOM      | P       | urchase         | Order    | Rec          | eipt     | Consur<br>Adv | nption<br>rice | Tax Determinar    |
| Line Anount Description        | Budget Date                | Funds Status | quantity  | onit i nee   | Name     | Number  | Line            | Schedule | Number       | Line     | Number        | Line           | Ship-to Location  |
| 1 0.00 Smoke test requisition  | 7/6/22                     | Reserved     |           |              |          | TOW0000 | 1               | 1        |              |          |               |                | Towson University |
|                                |                            |              |           |              |          |         |                 |          |              |          |               |                | ۱.                |
| Summary Tax Lines              |                            |              |           |              |          |         |                 |          | Ship         | oping ar | nd Handlir    | ıg             |                   |
| View 🔻                         |                            |              |           |              |          |         |                 |          |              |          |               |                |                   |
|                                |                            |              |           |              |          |         |                 |          |              |          |               |                |                   |

# When you are finished, close out of that tab

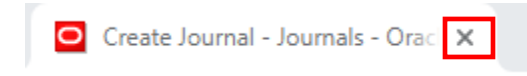

You can click on the Catalog button to return to your list of reports to run. Or simply close out of this tab if you are finished.

| STU_B          | C_DAT_Re           | v_Expense                      | ;                            |                    |                              |                        |                                           |                 | Но                                  | me Cata                        | log Favo                      | rites 🔻 D                            | ashboards                             | <ul> <li>Create</li> </ul>     | <ul> <li>Open</li> </ul>  | - 0               |
|----------------|--------------------|--------------------------------|------------------------------|--------------------|------------------------------|------------------------|-------------------------------------------|-----------------|-------------------------------------|--------------------------------|-------------------------------|--------------------------------------|---------------------------------------|--------------------------------|---------------------------|-------------------|
| TU_BC_I        | DAT_Rev_           | Expense                        |                              |                    |                              |                        |                                           |                 |                                     |                                |                               |                                      |                                       |                                |                           | Î                 |
| Ledger<br>Name | Accounting<br>Year | Accounting<br>Period<br>Number | Accounting<br>Period<br>Name | Accounting<br>Date | Balancing<br>Segment<br>Code | Cost<br>Center<br>Code | Cost<br>Center<br>Description             | Account<br>Code | Account<br>Description              | Initiative<br>Segment<br>Value | Objective<br>Segment<br>Value | Journal<br>Total<br>Entered<br>Debit | Journal<br>Total<br>Entered<br>Credit | Journal<br>Name                | Journal<br>Line<br>Number | Acc<br>Sec<br>Nur |
| TOWSON<br>US   | 2023               | 1.0                            | Jul-22                       | 7/31/2022          | 1020                         | 20830                  | Financial<br>Systems<br>and<br>Technology | 608224          | Services-<br>Other Non<br>Auxiliary | 00000                          | 000                           | 2.00                                 |                                       | Jul-22<br>Purchase<br>Invoices | 15.0                      | 100               |

If you want to see a report of all your invoices, open the TU\_BC\_DAT\_Invoice\_Expense\_List report

| 1 | Catalog                                                                               |                                                                                                    |                                                                                                   | Home | Catalog |  |
|---|---------------------------------------------------------------------------------------|----------------------------------------------------------------------------------------------------|---------------------------------------------------------------------------------------------------|------|---------|--|
|   | User View 🔻 🎼 🔻 🤣 🖬 🛅                                                                 | ् 🛅 🔻                                                                                                    | 🐘 🧪 🖨 🔻 🗁 🗶 🏥 🛱 Location /Shared Folders/Custom/Campus Reporting/Transaction Details Report       |      |         |  |
|   | Folders                                                                               | Type All                                                                                                   | ▼ Sort Name A-Z ▼ Show More Details                                                               |      |         |  |
|   | My Folders                                                                            |                                                                                                    | PCard expense reports   Last Modified 7/20/2022 5:16:15 PM   Owner Gina Peach<br>Expand More ▼    |      |         |  |
|   | Common Content                                                                        |                                                                                                    | Travel Expense reports   Last Modified 7/20/2022 9:11:51 PM   Owner Gina Peach<br>Expand More ▼   |      |         |  |
|   | Custom     Dashboards                                                                 | oards  TU_BC_DAT_Invoice_Expense_List Open Edit More ▼ Last Modified 7/20/2022 9:02:24 PM Owner Gina Peach |                                                                                                   |      |         |  |
|   | ARCs     Budgeting                                                                    | <b></b>                                                                                                    | TU_BC_DAT_Rev_Expense   Last Modified 7/15/2022 9:36:57 PM   Owner Gina Peach<br>Open Edit More ▼ |      |         |  |
|   | <ul> <li>Campus Reporting</li> <li>Accounts Receiv</li> <li>Budget Summary</li> </ul> |                                                                                                    |                                                                                                   |      |         |  |

Enter your Accounting Date and Cost Center Code. You can also search by account code, invoice number, or supplier. Click OK.

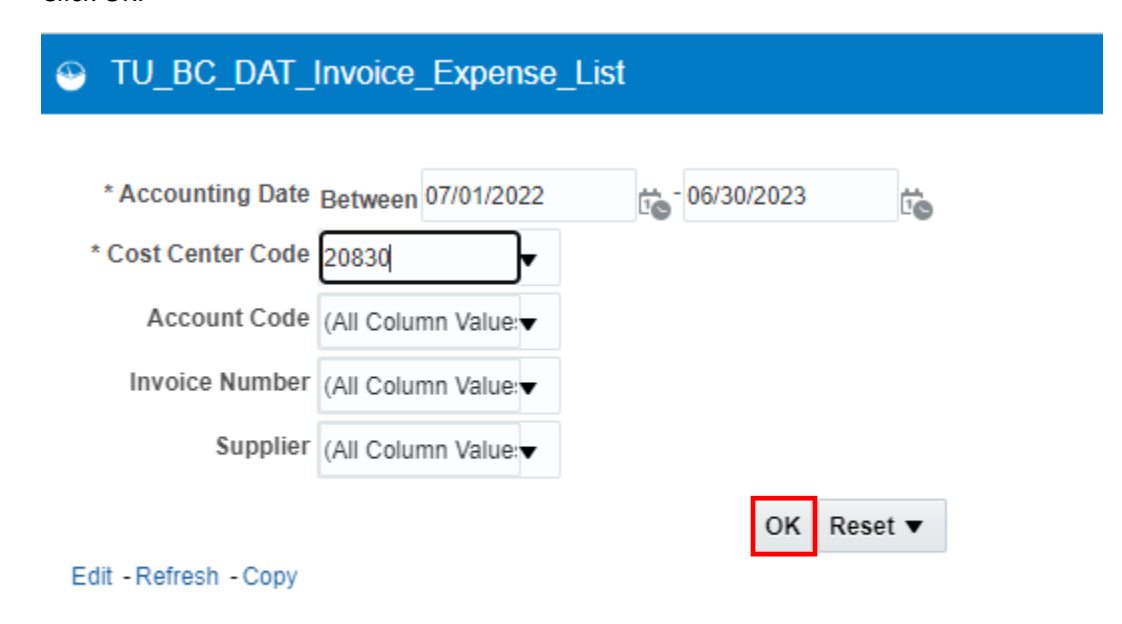

Here you can view a list of all the invoice and expense information including invoice amounts:

## TU\_BC\_DAT\_Invoice\_Expense\_List

#### TU\_BC\_DAT\_Invoice\_Expense\_List

| Accounting<br>Year | Accounting<br>Period<br>Number | Accounting<br>Period<br>Name | Accounting<br>Date | Balancing<br>Segment<br>Code | Cost<br>Center<br>Code | Cost<br>Center<br>Description             | Account<br>Code | Account<br>Description              | Initiative<br>Segment<br>Value | Journal<br>Sequence<br>Number | Journal<br>Name                | Journal<br>Line<br>Number | Journal<br>Total<br>Accounted<br>Debit | Journal<br>Total<br>Accounted<br>Credit | Inv/Exp<br>DB<br>Amt | Inv/Exp<br>CR<br>Amount |
|--------------------|--------------------------------|------------------------------|--------------------|------------------------------|------------------------|-------------------------------------------|-----------------|-------------------------------------|--------------------------------|-------------------------------|--------------------------------|---------------------------|----------------------------------------|-----------------------------------------|----------------------|-------------------------|
| 2023               | 1                              | Jul-22                       | 7/31/2022          | 1020                         | 20830                  | Financial<br>Systems<br>and<br>Technology | 608224          | Services-<br>Other Non<br>Auxiliary | 00000                          | 100000220                     | Jul-22<br>Purchase<br>Invoices | 15.0                      | 2.00                                   |                                         | 1.00                 |                         |
| 2023               | 1                              | Jul-22                       | 7/31/2022          | 1020                         | 20830                  | Financial<br>Systems<br>and<br>Technology | 608224          | Services-<br>Other Non<br>Auxiliary | 00000                          | 100000220                     | Jul-22<br>Purchase<br>Invoices | 15.0                      | 2.00                                   |                                         | 1.00                 |                         |
| 2023               | 1                              | Jul-22                       | 7/31/2022          | 1020                         | 20830                  | Financial<br>Systems<br>and<br>Technology | 608224          | Services-<br>Other Non<br>Auxiliary | 00000                          | 100000220                     | Jul-22<br>Purchase<br>Invoices | 16.0                      |                                        | 2.00                                    |                      | 1.00                    |
| 2023               | 1                              | Jul-22                       | 7/31/2022          | 1020                         | 20830                  | Financial<br>Systems<br>and<br>Technology | 608224          | Services-<br>Other Non<br>Auxiliary | 00000                          | 100000220                     | Jul-22<br>Purchase<br>Invoices | 16.0                      |                                        | 2.00                                    |                      | 1.00                    |
| 2023               | 1                              | Jul-22                       | 7/31/2022          | 1020                         | 20830                  | Financial<br>Systems<br>and<br>Technology | 608224          | Services-<br>Other Non<br>Auxiliary | 00000                          | 100000243                     | Jul-22<br>Purchase<br>Invoices | 16.0                      | 16.00                                  |                                         | 10.00                |                         |
| 2023               | 1                              | Jul-22                       | 7/31/2022          | 1020                         | 20830                  | Financial<br>Systems<br>and<br>Technology | 608224          | Services-<br>Other Non<br>Auxiliary | 00000                          | 100000243                     | Jul-22<br>Purchase<br>Invoices | 16.0                      | 16.00                                  |                                         | 6.00                 |                         |
| 2023               | 1                              | Jul-22                       | 7/31/2022          | 1020                         | 20830                  | Financial<br>Systems<br>and<br>Technology | 608224          | Services-<br>Other Non<br>Auxiliary | 00000                          | 100000243                     | Jul-22<br>Purchase<br>Invoices | 17.0                      |                                        | 16.00                                   |                      | 10.00                   |
| 2023               | 1                              | Jul-22                       | 7/31/2022          | 1020                         | 20830                  | Financial<br>Systems<br>and<br>Technology | 608224          | Services-<br>Other Non<br>Auxiliary | 00000                          | 100000243                     | Jul-22<br>Purchase<br>Invoices | 17.0                      |                                        | 16.00                                   |                      | 6.00                    |

Home Catalog Favorites 🔻

Home Catalog Favorites ▼ Dashboards ▼ Create ▼ Open ▼

Scroll out to the right to see the invoice number, description, supplier info and if applicable PO number etc. Also when we get the payment file on invoices back from the State of MD state check number and dates will also be displayed on this report.

## Stu\_BC\_DAT\_Invoice\_Expense\_List

| al<br>nted | Journal<br>Total<br>Accounted<br>Credit | Inv/Exp<br>DB<br>Amt | Inv/Exp<br>CR<br>Amount | Journal<br>Line<br>Description | Invoice Number         | Invoice<br>Date | Invoice<br>Description | Supplier<br>or Party<br>Name   | Supplier<br>Number | ldentifying<br>PO | Pay<br>Group | Payment<br>Method | Receipt<br>Date | Receipt<br>Number | Voucher<br>Document<br>Sequence | State<br>Check<br>Date | State<br>Check<br>Num | State<br>Docume<br>Num |
|------------|-----------------------------------------|----------------------|-------------------------|--------------------------------|------------------------|-----------------|------------------------|--------------------------------|--------------------|-------------------|--------------|-------------------|-----------------|-------------------|---------------------------------|------------------------|-----------------------|------------------------|
| 2.00       |                                         | 1.00                 |                         | Journal<br>Import<br>Created   | 917424457              | 6/23/22         |                        | BSN<br>Sports,<br>LLC          | 0000035975         |                   | Standard     | 86                |                 |                   | 2                               |                        |                       |                        |
| 2.00       |                                         | 1.00                 |                         | Journal<br>Import<br>Created   | AJ09733737             | 6/22/22         |                        | Apple<br>Computer<br>Inc       | 000002143          |                   | Standard     | 86                |                 |                   | 1                               |                        |                       |                        |
|            | 2.00                                    |                      | 1.00                    | Journal<br>Import<br>Created   | 917424457              | 6/23/22         |                        | BSN<br>Sports,<br>LLC          | 0000035975         |                   | Standard     | 86                |                 |                   | 2                               |                        |                       |                        |
|            | 2.00                                    |                      | 1.00                    | Journal<br>Import<br>Created   | AJ09733737             | 6/22/22         |                        | Apple<br>Computer<br>Inc       | 000002143          |                   | Standard     | 86                |                 |                   | 1                               |                        |                       |                        |
| 16.00      |                                         | 10.00                |                         | Journal<br>Import<br>Created   | Smoke Test<br>Rec'ing  | 7/6/22          |                        | Colossal<br>Contractors<br>Inc | 0000001592         | TOW0000001        | Standard     | 00                |                 |                   | 3                               |                        |                       |                        |
| 16.00      |                                         | 6.00                 |                         | Journal<br>Import<br>Created   | Smoke Test<br>Recv'ing | 7/6/22          |                        | Colossal<br>Contractors<br>Inc | 0000001592         | TOW0000001        | Standard     | 00                |                 |                   | 4                               |                        |                       |                        |
|            | 16.00                                   |                      | 10.00                   | Journal<br>Import<br>Created   | Smoke Test<br>Rec'ing  | 7/6/22          |                        | Colossal<br>Contractors<br>Inc | 0000001592         | TOW0000001        | Standard     | 00                |                 |                   | 3                               |                        |                       |                        |